## Portweiterleitung mit einem Speedport (z.B. w 502V, w 722V)

| Speedport W 502V       | Netzwerk / NAT & Portregeln / Port-Umleitung / Regel Definition | Regeln                                                                                                    |
|------------------------|-----------------------------------------------------------------|----------------------------------------------------------------------------------------------------|
|                        | Vordefinierte Anwendungsregeln                                  | <ul> <li>Hier können Sie beliebige</li> <li>Anwendungsregeln für die</li> <li>Pact Harbitkers fordherse</li> </ul> |
| :: Startseite          | Auswahl:                                                        |                                                                                                    |
| SISTENT                |                                                                 | Vordefinierte Anwendungsregelr                                                                                     |
| :: Schritt für Schritt | Regel-Definition                                                | werden Ihnen unter 'Auswahl'<br>angeboten.                                                                         |
| KONFIGURATION          | Bezeichnung: Zweiter Web-Server                                 |                                                                                                    |
| :: Sicherheit          | Gültig für PC: alarm_panel                                      |                                                                                                    |
| :: Netzwerk            |                                                                 |                                                                                                    |
| :: Telefonie           | Port-Übersicht: Anzeigen & aktualisieren                        |                                                                                                    |
| STATUS                 |                                                                 |                                                                                                    |
| :: Übersicht           | Umgeleitete Ports - Offentlich                                  |                                                                                                    |
| :: Details             | TCP:  10000                                                     |                                                                                                    |
| VERWALTUNG             | UDP:                                                            |                                                                                                    |
| :: Hilfsmittel         |                                                                 |                                                                                                    |
| :: Laden & Sichern     | Umgeleitete Ports - Private Client                              |                                                                                                    |
|                        | TCP:  80                                                        |                                                                                                    |
|                        | UDP:                                                            |                                                                                                    |
|                        |                                                                 |                                                                                                    |
| :: Beenden             |                                                                 |                                                                                                    |

- 1. Öffnen Sie den Browser und rufen Sie Ihren Router auf.
- Klicken Sie unter Netzwerk auf Nat & Portregeln -> Port-Umleitung ->Neue Regel definieren.

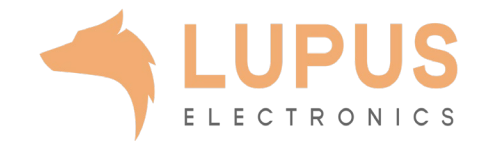

## 🚽 🕘 speedport.ip/index.stm

## Home lnfo Netzwerk / NAT & Portregeln / Port-Umleitung / Regel Definition Regeln Speedport W 502V Vordefinierte Anwendungsregeln Hier können Sie beliebige :: Startseite Anwendungsregeln für die • Port-Umleitung festlegen ASSISTENT Vordefinierte Anwendungsregeln **Regel-Definition** :: Schritt für Schritt werden Ihnen unter 'Auswahl' angeboten. Aktiv Zweiter Web-Server KONFIGURATION Bezeichnung: -:: Sicherheit Gültig für PC: alarm\_panel :: Netzwerk

Port-Übersicht: Anzeigen & aktualisieren :: Telefonie STATUS Umgeleitete Ports - Öffentlich :: Übersicht 10000 TCP: :: Details UDP: VERWALTUNG :: Hilfsmittel Umgeleitete Ports - Private Client :: Laden & Sichern 80 TCP: UDP: : Beenden << << Löschen << Zurück << Speichern <<

- *3. Bezeichnung*: Tragen Sie einen frei wählbaren Namen für die Portweiterleitung ein.
- Gültig für PC: Wählen Sie hier das Gerät aus, dass Sie aus dem Internet erreichbar machen wollen.
- 5. Umgeleitete Ports Öffentlich: Wählen Sie hier den öffentlichen Portbereich den Sie freigeben wollen (frei wählbar, wir empfehlen einen 5-stelligen z.B. 53080).
- 6. Umgeleitet Ports Private Client: Wählen Sie hier den lokalen Portbereich Ihres Gerätes aus (SSL Port: 443).
- 7. Klicken Sie danach auf *Speichern*.

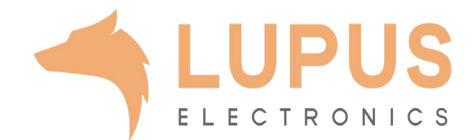